- -. Normal use
- 1. Turn VOLUME potentiometer: from -80dB to 0dB for select Volume

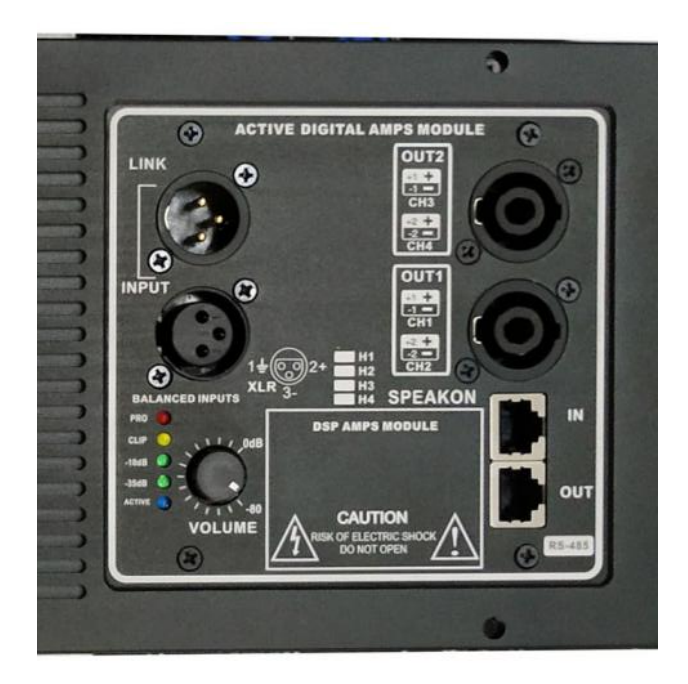

2. **Connect the power cord cable.**Active speakers use should be at 170V to 260V voltage range. or use should be at 90V to 125V voltage range If overload this scope, will protect power amplifier.

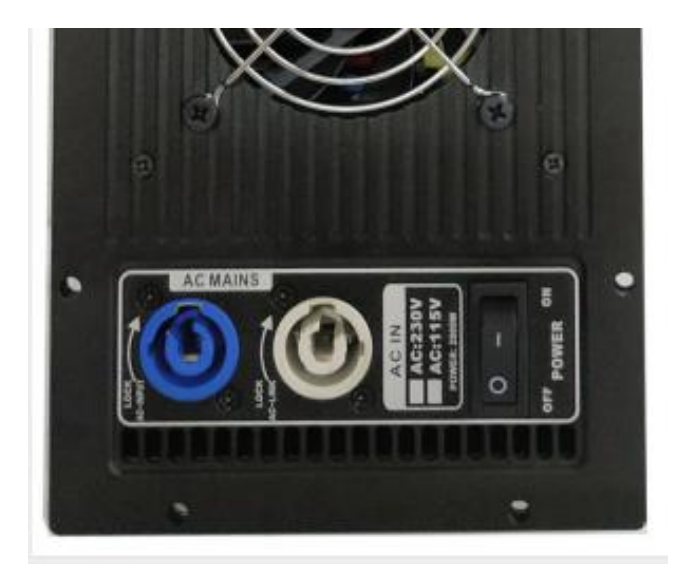

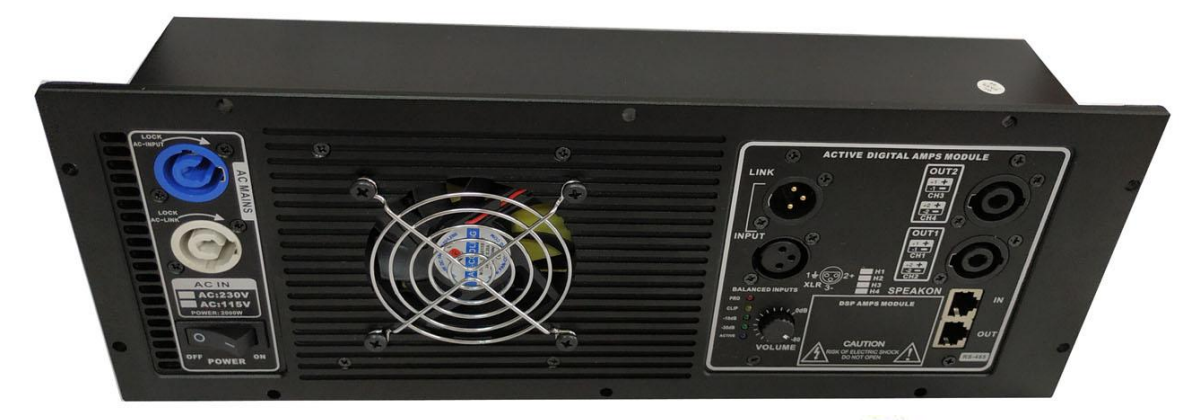

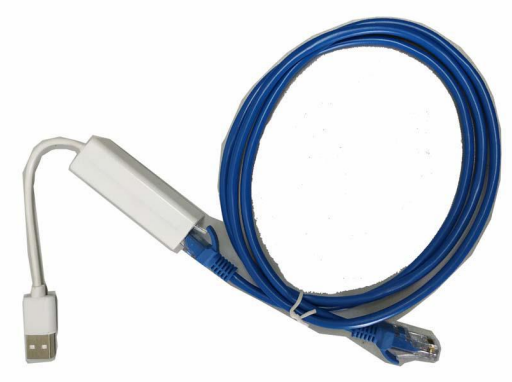

USB TO 485 Network cable

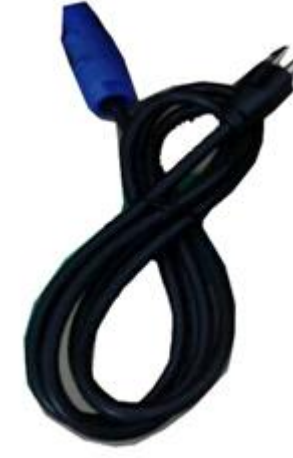

Power cable₽

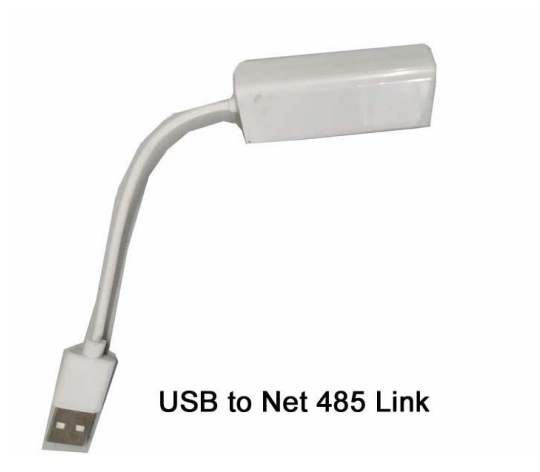

USB to Net Link

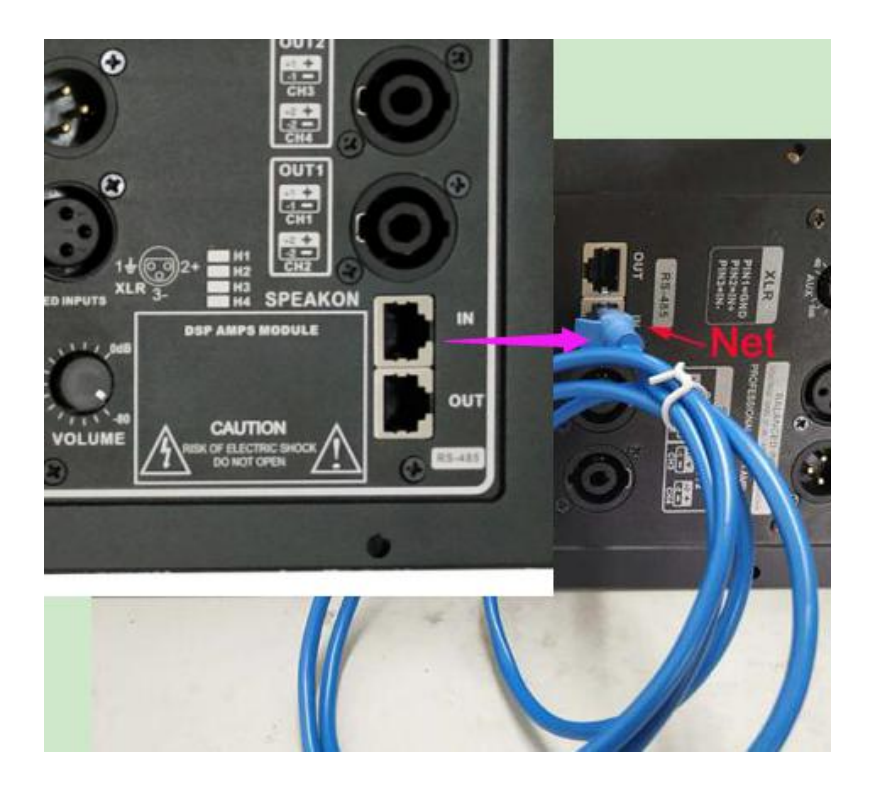

The NETwork input to the port IN

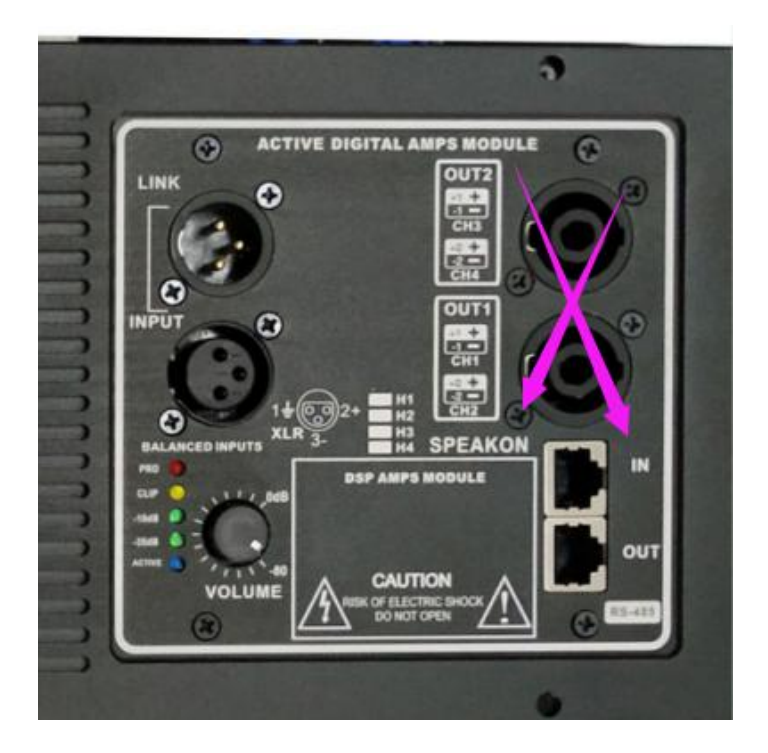

These two speakon no function.

3. The signal lines XLR connected. Signal lines must balance the connection, (XLR 2 pin+ for positive, 3pin- for negative, 1 pin for ground), if wrong connect it will cause noise.

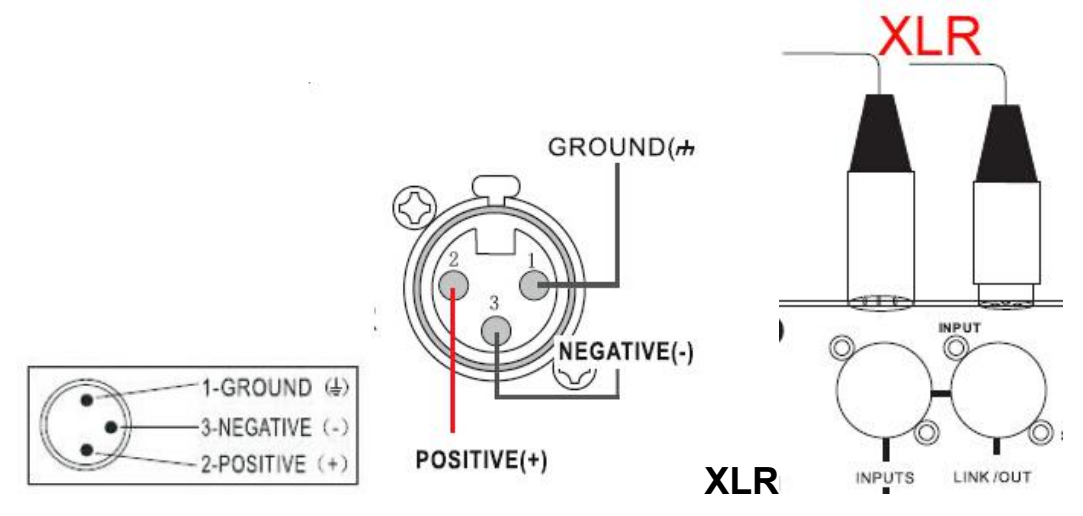

4. Notice: When play active speaker if signal **too strong** the **CLIP "Yellow indicator"** will bright. If clip indicator bright several minutes, is normal.

If clip bright long time that mean signal is compress, the power and dynamic will insufficient.

| Overvice           overview         INPUT         output           Matrix Mixer |                                                                         | ×                                                                                                    |
|---------------------------------------------------------------------------------|-------------------------------------------------------------------------|----------------------------------------------------------------------------------------------------|
| OUT 1 00dB 0.0dB<br>OUT 2 0.0dB 0.0dB<br>OUT 3 0.0dB 0.0dB<br>OUT 4 0.0dB 0.0dB | +6<br>-15<br>-15<br>-30<br>-45<br>-60<br>■<br>0.0dB ↓<br>Clear<br>Reset | DSP                                                                                                    |
| IN A MUTE NG GAIN<br>-70 dBu -3. 0 dB<br>IN B S - 70 dBu 0. 0 dB                | POLARITY<br>+<br>+                                                      | GAIN POLARITY DELAY LIMIT MUTE<br>-3.04B + 0.00ms -124Bu OUT 1<br>-3.04B + 0.00ms -124Bu OUT 2<br>-4.04B - 0.00ms -184Bu OUT 3<br>0.04B + 0.00ms -234Bu OUT 4 |

5. Warning: in Software OVERVIEW and OUTPUT interface : "Limit" and "CLIPPER" parameter cannot adjust, it must be use factory setup:-12dBu,-12dBu,-18dBu. **Very important.** Otherwise will burn speaker driver

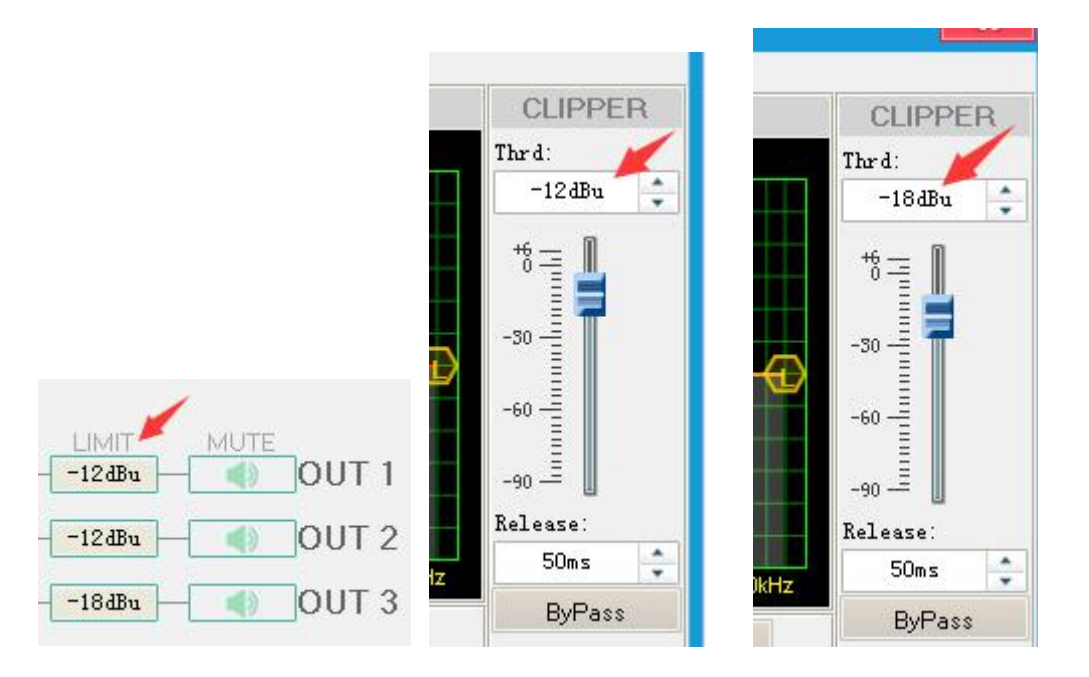

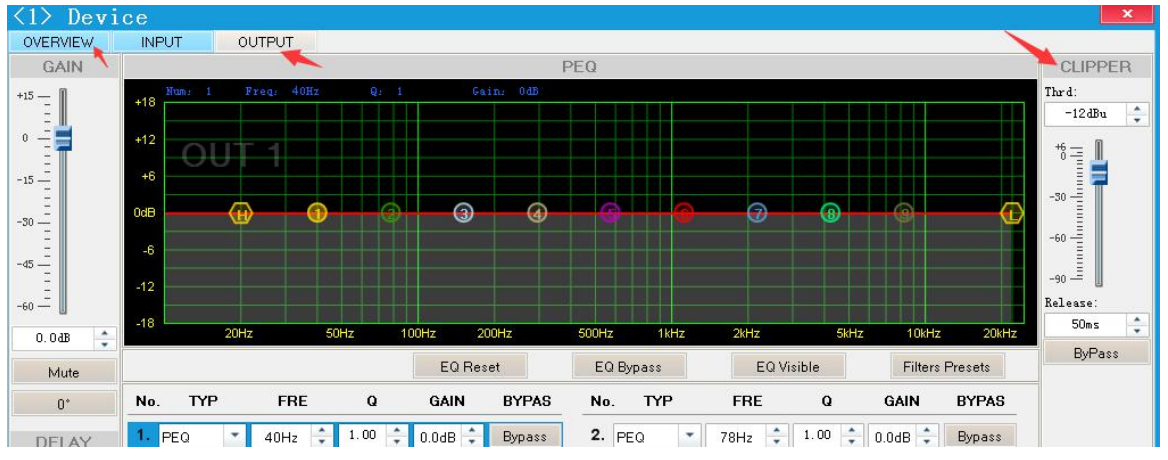

## $\equiv$ , the DSP pattern Set or changes.

User can adjust frequency response curve, but must be do by experienced sound engineer.

Pre1 to pre 5 it is factory pattern **please do not change**. User6 to user 30 can change what you want parameter

### When mix up the parameter, you can set to pre4 it is factory standard parameter.

User 6 to user 30 part can save new parameter: **full range** main channel low pass and high pass, delay, phase and bass compensation. Also can adjust timbre, frequency and six group equalizer parameter.

| <1> Dev  | ice                                                                                                    |                                  |
|----------|----------------------------------------------------------------------------------------------------|----------------------------------|
| OVERVIEW | INPUT OUTPUT                                                                                                    |                                  |
|          | Matrix Mixer                                                                                                    |                                  |
|          | Image: series of the series of the series | +6<br>0<br>-15<br>-30<br>-45<br> |

Connect >>Port select>> com>>Serial port>> com1.or 2 or 3 or..4.. >>OK

| File View Device Memor | ry Connect Tool                              | Help                                                                 |                          |                    |                                                                |                                           |                                                                                                    |                                                                  |
|------------------------|----------------------------------------------|----------------------------------------------------------------------|--------------------------|--------------------|----------------------------------------------------------------|-------------------------------------------|----------------------------------------------------------------------------------------------------|------------------------------------------------------------------|
| · 🔎 🔒 📔 🎯 🗙            | ?                                            |                                                                      |                          |                    |                                                                |                                           |                                                                                                    |                                                                  |
|                        | <1> Device                                   |                                                                      |                          |                    |                                                                |                                           |                                                                                                    | ×                                                                |
|                        | OVERVIEW INF                                 | OUT OUTPUT<br>Matrix                                                 | Mixer                    |                    |                                                                |                                           |                                                                                                    |                                                                  |
| Green Connect OK       |                                              | OUT 1 00dB - 0<br>OUT 2 00dB - 0<br>OUT 3 00dB - 0<br>OUT 4 00dB - 0 |                          |                    | +6 1 1<br>-15 1<br>-50 1<br>-60 1<br>0.048 ↓<br>Clear<br>Reset |                                           | DSP                                                                                                    |                                                                  |
|                        | IN A THE THE THE THE THE THE THE THE THE THE | NG<br>-704Bu [<br>-704Bu [                                           | GAIN<br>0. 04B<br>0. 04B | POLARITY<br>+<br>+ |                                                                | GAIN<br>0.04B<br>0.04B<br>-5.04B<br>0.04B | POLARITY         DELAY         LIM           +         0.00as         -74           +         0.00as         -74           +         0.00as         -74           +         0.00as         -74           +         0.00as         -73           +         0.00as         -234 | IT MUTE OUT 1<br>Bu OUT 2<br>IBu OUT 3<br>IBu OUT 3<br>IBu OUT 4 |

# Click Connect >>Connect>> Then will show green is connect succeed

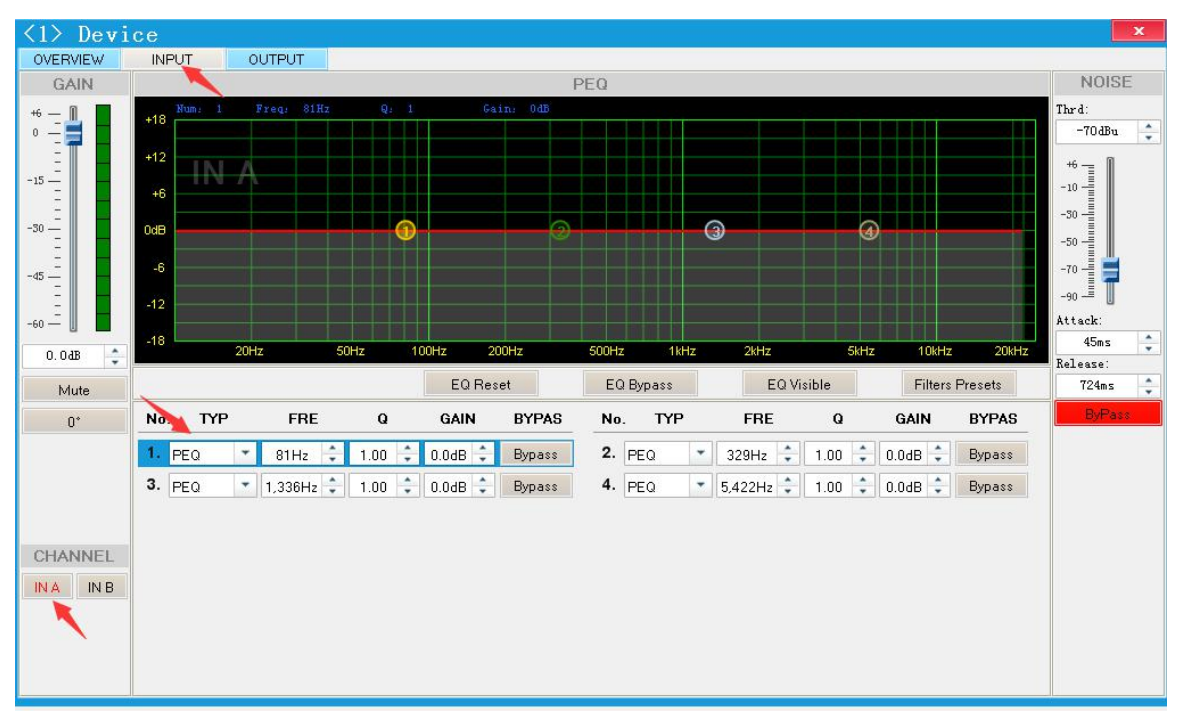

Choose CHANNEL Used IN A channel

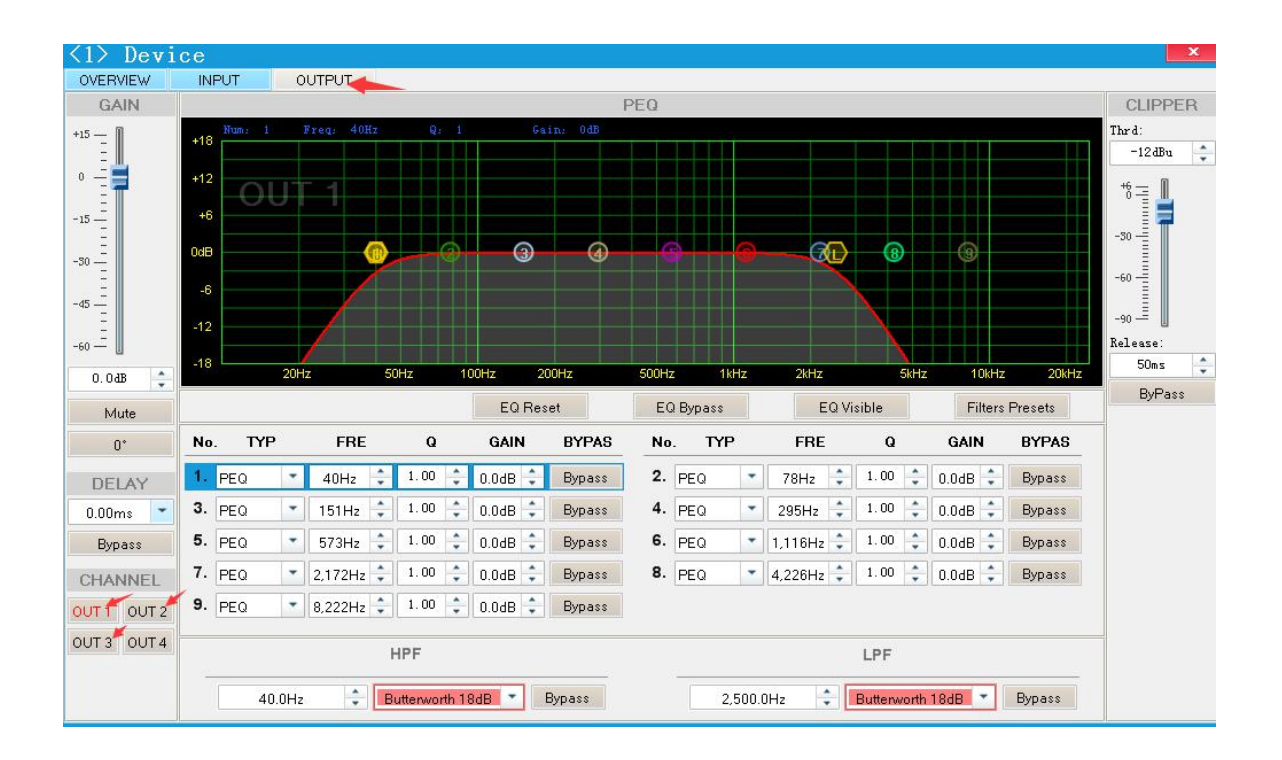

|       |       | By  | pass  |
|-------|-------|-----|-------|
| CHAP  | NNEL  | CHA | NNEL  |
| OUT 1 | OUT 2 | LF1 | LF2   |
| Т 3   | OUT 4 | HF1 | OUT 4 |

## **Choose CHANEL Used to setup parameter**

OUT1=LF Woofer 1 channel, OUT2=LF Woofer 2 channel OUT3=HF Tweeter 3 channel

Can adjust and save what you want sound effect.

Notice Software OUTPUT

CLIPPER" parameter cannot adjust, it must be use factory setup:-12dBu,-12dBu,-18dBu. **Very important.** Otherwise will burn speaker driver

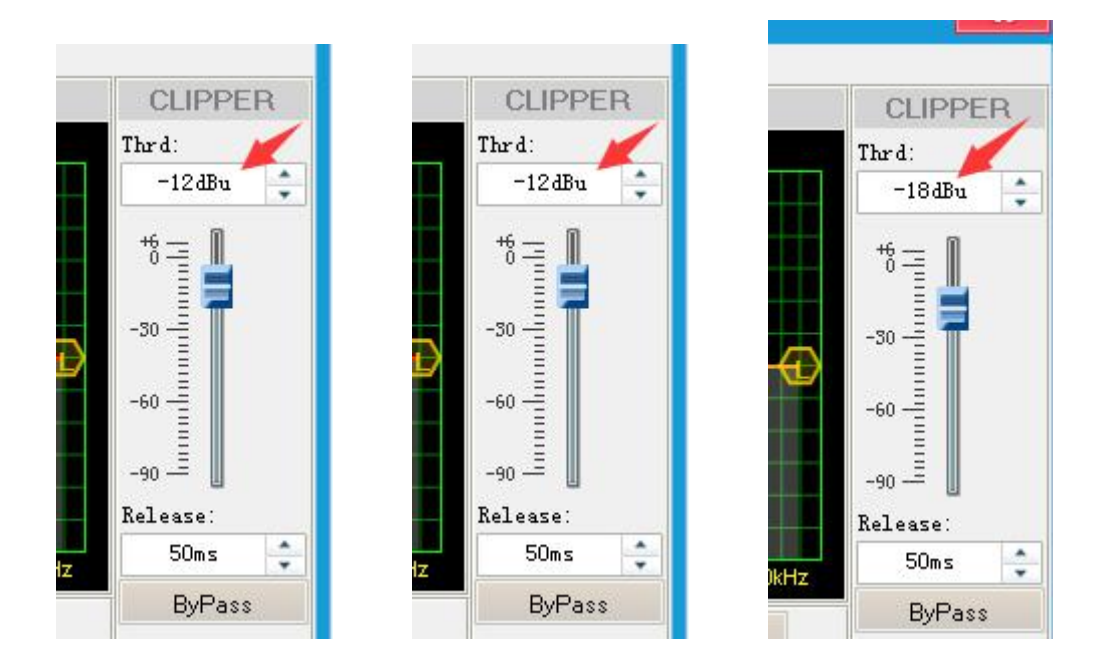

# $\Xi$ , Adjustment equalizer

### 1. choose type

PEQ types, frequency can adjust increase or decrease; Usually use PEQ

LS type, low pass frequency is adjustable

HS type, high frequency is adjustable

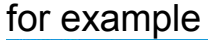

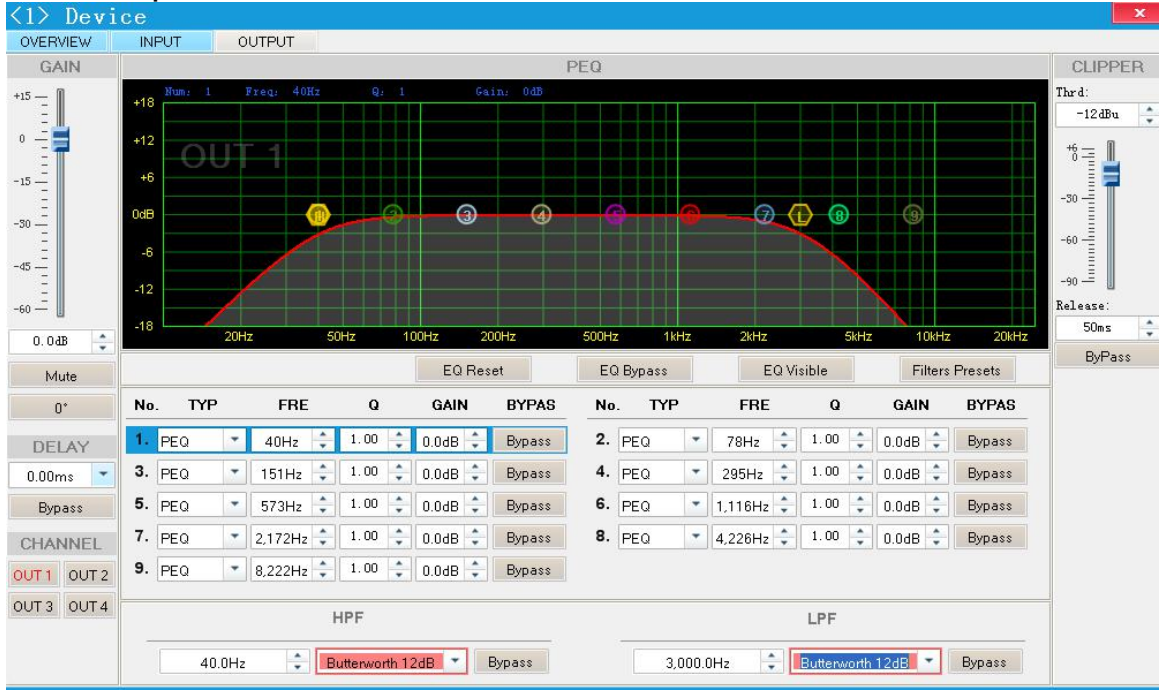

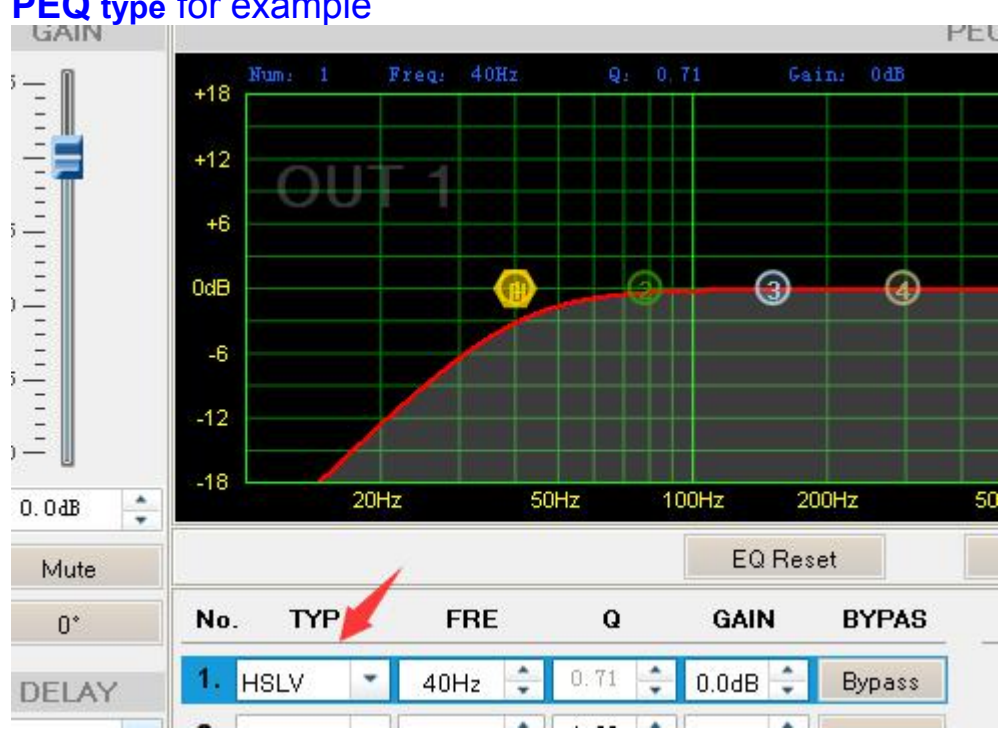

# **PEQ type** for example

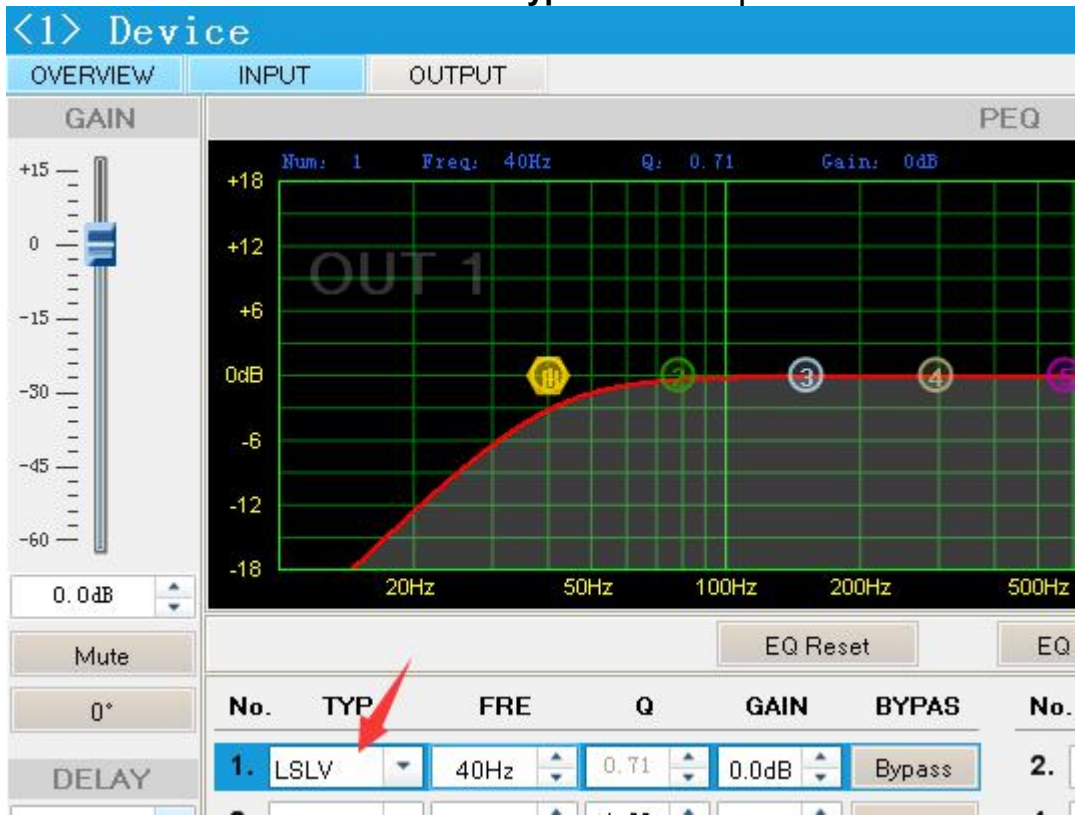

## HS type for example

# LS type for example

## 2.How to set up Q Value.

Filter number 1 to 6, and then set up Q Value

When equalizer Q parameter (Q value) is smaller adjustable frequency is more width. (against Q parameter is bigger the frequency is narrow)

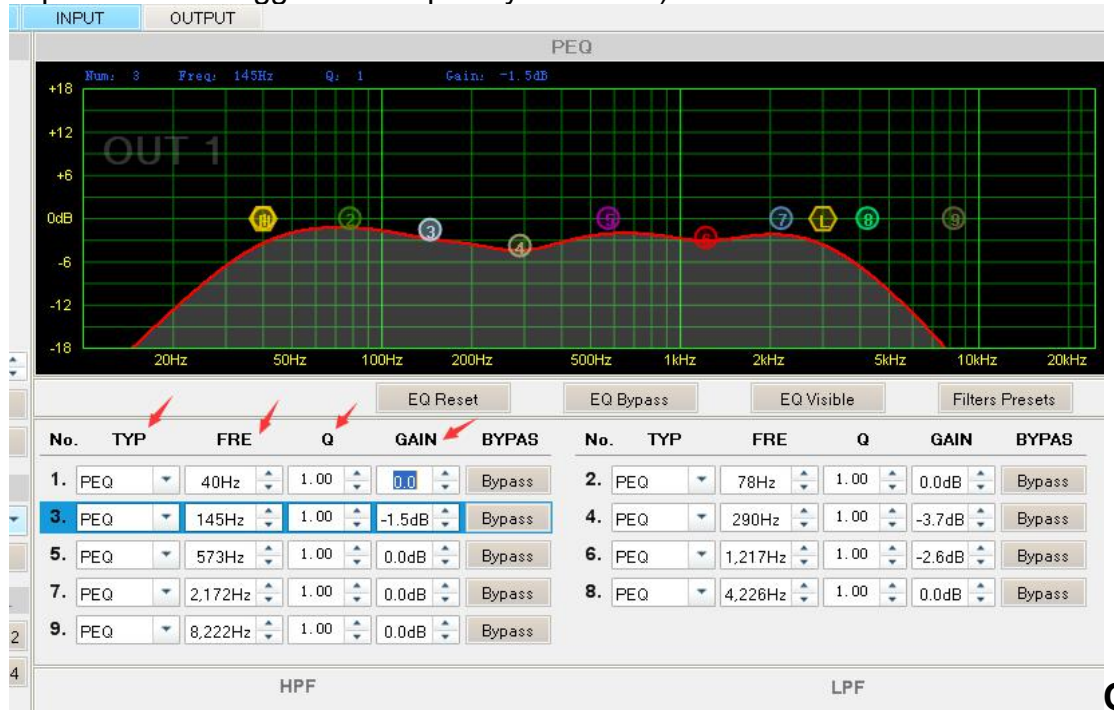

Q Value example

#### 3. adjustment gain

Input what you want parameter, input positive 1, 2, 3...; input negative: -1, -2, -3...("-" is reduction gain)

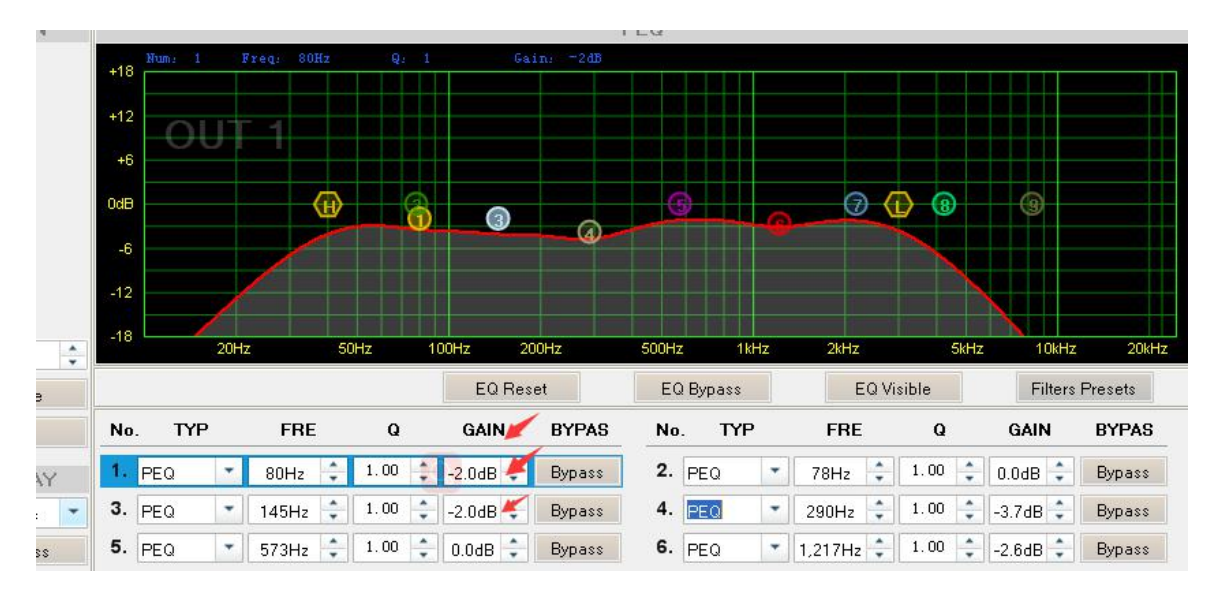

## Gain example for -2

## 四, computer connected

1) First install USB driver 485 software and DSP software. (factory supply)

A) Setup NET4.0 and USB driver DSP500 software V4.3.44\_2 Net4.0 for window PC RS485to USB driver

B)Choose windows XP or Windows 7 ect for your computer.

For Windows 98&Me For Windows Vista x64 For Windows XP Mac OS X Windows 7 Windows CE 4.2-5.2 Windows CE 6.0 Operation Manual of USB to RS485 422.doc USB TO RS485(FTDI).doc 2) Open the DSP500 software and click "DA STUDIO PRO.exe ""Connect", connect device

🖻 data EQPresets 🗀 ing Log MappControl.dll MppHelper.dll 🔊 AppInstall. dll MppResource. dll MppWin32.dll 🔊 com\_dll. dll 🖻 DA3088\_2. NetPro 🐃 DA STUDIO PRO.exe 🖬 DA STUDIO PRO.exe.config 🗂 Del Com. exe 🔊 DevOperate. dll 🔊 filter. dll 🔊 FirmwareUpdate.dll 🔊 kernel 32. dll 👐 main.ico 🔊 msvcr100d. dll 🖻 SystemSet. dat

#### Memory Connect Tool Help e $\otimes \times$ <1> Device ry OVERVIEW INPUT OUTPUT Matrix Mixer LEB -15 11111 -30 COM O USB = -45 COM -60 \_\_\_\_ Serial Port: COM4 • 0.0dB 📥 Baud Rate: 115200 bps + Clear Reflash OK Close Reset

Connect >>Port select>> com>>Serial port>> com1.or 2 or3 or..4.. >>OK

Click Connect >>Connect>> Then will show green is connect succeed

| File View Device Memor | ry Connect Tool            | Help                      |                                                        |                                                                                                    |
|------------------------|----------------------------|---------------------------|--------------------------------------------------------|----------------------------------------------------------------------------------------------------|
| Green Connect OK       | <1> Device<br>overview INF | UT OUTPUT<br>Matrix Mixer | +6 11<br>-15 11<br>-50 11<br>0.048 ↓<br>Clear<br>Reset | DSP                                                                                                    |
|                        | IN A WUTE                  | NG GAIN<br>-70dBu 0.0dB   | POLARITY<br>+<br>+                                     | GAIN       POLARITY       DELAY       LIMIT       MUTE         0.04B       +       0.00s       -74Bu       0UT 1         0.04B       +       0.00s       -74Bu       0UT 2         -5.04B       +       0.00s       -134Bu       0UT 3         0.04B       +       0.00s       -234Bu       0UT 4 |

3) When you set new parameter you should save to "user group" Filters Preset for next time use.

| TPUT       Q: 1       Gain: 00         Out 1 Filters       Out 1 Filters         1:Preset IF1       2:Preset IF2         3:Preset HF1 Standard       4:Preset HF-2dB         5:Preset HF+2dB       6:         7:       7: | PEQ<br>an<br>s Preset ×<br>Save<br>Recall<br>Delete<br>Rename                                                                                                    | •                                                                                                    |                                                                                                    | CLIPF<br>Thrd:<br>-12dB<br>+*6                                                                                                    |
|----------------------------------------------------------------------------------------------------|----------------------------------------------------------------------------------------------------|----------------------------------------------------------------------------------------------------|----------------------------------------------------------------------------------------------------|----------------------------------------------------------------------------------------------------|
| eg: 40H2 Q: 1 Cain: 00<br>Out 1 Filters<br>1:Preset IF1<br>2:Preset IF2<br>3:Preset HF1 Standard<br>4:Preset HF-2dB<br>5:Preset HF+2dB<br>6:<br>7:                                                                        | PEQ<br>and<br>s Preset Save<br>Recall<br>Delete<br>Rename                                                                                                    | •                                                                                                    |                                                                                                    | CLIPF<br>Thr d:<br>-12 dBu<br>+60                                                                                                    |
| eq: 40Hz Q: 1 Gain: 03<br>Out 1 Filters<br>1:Preset LF1<br>2:Preset LF2<br>3:Preset HF1 Standard<br>4:Preset HF-2dB<br>5:Preset HF+2dB<br>6:<br>7:                                                                        | dB<br>s Preset ×<br>Save<br>Recall<br>Delete<br>Rename                                                                                                    | • •                                                                                                    |                                                                                                    | Thrd:<br>-12dB<br>+6                                                                                                    |
| 9:<br>10:<br>11:                                                                                                    |                                                                                                    | 5kHz 10kH<br>Visible Filter                                                                                                    | z 20kHz                                                                                                    | -90 —=<br>Release:<br>50ms<br>ByPa                                                                                                    |
| FRE 12:                                                                                                    |                                                                                                    | Q GAIN                                                                                                    | BYPAS                                                                                                    |                                                                                                    |
| 14:       40Hz       15:       15:       15:       15:       16:       17:       573Hz       20:       3.222Hz       21:       22:       23:       24:                                                                    |                                                                                                    | LPF                                                                                                    | Bypass<br>Bypass<br>Bypass<br>Bypass                                                                                                    |                                                                                                    |
|                                                                                                    | FRE       13:         40Hz       15:         151Hz       16:         1573Hz       18:         2,172Hz       20:         3,222Hz       21:         22:       23:         24:       24: | FRE       13:         40Hz       15:         15Hz       15:         15Hz       17:         573Hz       18:         2,172Hz       20:         3,222Hz       21:         22:       22:         23:       22:         24:       V | FRE       13:       Q GAIN         40Hz       15:       1.00 \$ 0.0dB \$         151Hz       16:       1.00 \$ 0.0dB \$         1573Hz       18:       1.00 \$ 0.0dB \$         2.172Hz       20:       1.00 \$ 0.0dB \$         3.222Hz       21:       22:         23:       21:       22:         23:       Close       LPF         *       Butterworth 24dB *       Bypass       2,U58.UHz       Butterworth 24dB * | FRE       13:       0       GAIN       BYPAS         40Hz       15:       1.00 ÷ 0.0dB ÷ Bypass         15Hz       16:       1.00 ÷ 0.0dB ÷ Bypass         15Hz       18:       1.00 ÷ 0.0dB ÷ Bypass         2,172Hz       19:       1.00 ÷ 0.0dB * Bypass         3,222Hz       21:       1.00 ÷ 0.0dB * Bypass         2,172Hz       20:       1.00 ÷ 0.0dB * Bypass         3,222Hz       22:       1.00 ÷ 0.0dB * Bypass         2,172Hz       20:       1.00 ÷ 0.0dB * Bypass         2,172Hz       20:       1.00 ÷ 0.0dB * Bypass         2,172Hz       20:       1.00 ÷ 0.0dB * Bypass         2,172Hz       20:       1.00 ÷ 0.0dB * Bypass         2,172Hz       20:       1.00 ÷ 0.0dB * Bypass         2,23:       22:       1.00 ÷ 0.0dB * Bypass         2,4:       ✓       IPF         *       Butterworth 24dB * Bypass       Bypass |

| ~    |     |                        |       |
|------|-----|------------------------|-------|
|      | Mei | mory Connect Tool Hel  | lp    |
| S.S. |     | Preset manager         |       |
| ry   |     | PC preset              | •     |
|      |     | Export all presets     | DUTPL |
|      |     | Import presets package |       |
|      |     | +15 - 1 Nume 1         | Frequ |

4) When computer connected with device you can choose eight group mode to use, if disconnect with computer, it will use acquiescence mode.

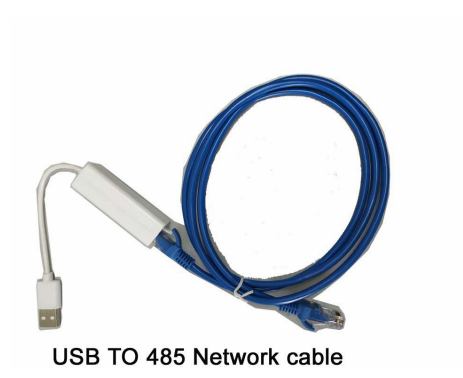

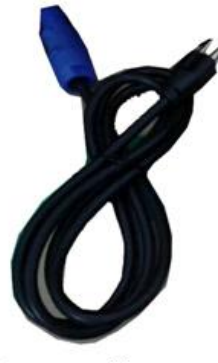

Power cable⊬

### 5) SEARCH DEVICE ID

"COM" mean computer USB connect port. "device ID" mean speaker code. Factory pattern each speaker code is "1"

When use a group of speaker, not need separate adjust single speaker, just adjust first module parameter. Other module will change to same as first module parameter.

You also can adjust each speaker module for different parameter

#### 6) Memory preset manager

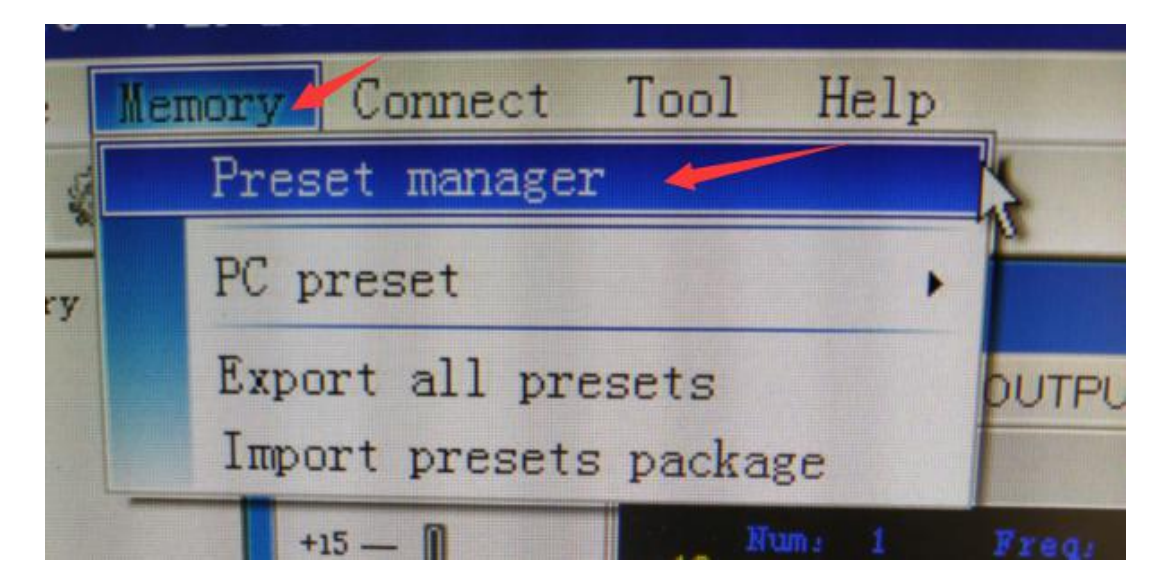

#### Connect Tool Memory Help e Q X <1 Device ory OVERVIEW INPUT OUTPUT Device Preset Manager Device - ... Auto Save Empty 1:Default 2:ResetFactoryStandard Device Memory 📕 3:Preset 1 Standard Boot 4:Preset2Small(HF-2dB) Current 5:Preset3Big room(2dB) 6: CurrentAndBoot 7: 8: Save 9: 10: Recall 11: 12: Boot 13: Delete 14: 15: Clear 16: 17: Close 18: 19: 20: IN A 21: IN B 22: 0 23: 24: 25:

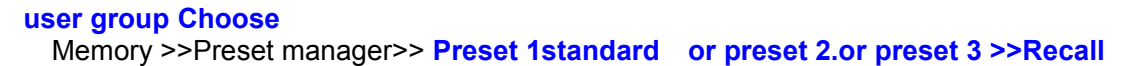

| Memor | ry Connect | Tool He | lp                                                                                                    |                                                                          |         |        |                                                                                     |
|-------|------------|---------|----------------------------------------------------------------------------------------------------|--------------------------------------------------------------------------|---------|--------|-------------------------------------------------------------------------------------|
|       | VERVIEW    | INPUT   | OUTPUT<br>Device<br>Auto Save<br>1:Default<br>2:ResetFa<br>3:Preset<br>4:Preset2<br>5:Preset3<br>6:<br>7:<br>8:<br>9:<br>10:<br>11:<br>12:<br>13:<br>14:<br>15:<br>16:<br>17:<br>18:<br>19:<br>19: | Preset<br>coryStandard<br>1 Standard<br>Small (HF-2dB)<br>Big room (2dB) | Manager | Device | Empty Device Memory Boot Current CurrentAndBoot Save Recall Boot Delete Clear Close |

# Factory Recall (reset factory standard)

When you mix up the parameter setup, you can recall the rest factory standard. parameter

Memory >>Preset manager>> Reset FACTORY standard >>Recall

# DSP3500 module setup drives step

First be sure computer and DSP module are RS485 Wire connected

1. Mouse right-hand button Click "my computer"

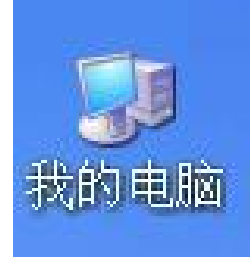

2. click "device manager" Q-----see Terminal (COM and LPT)-----

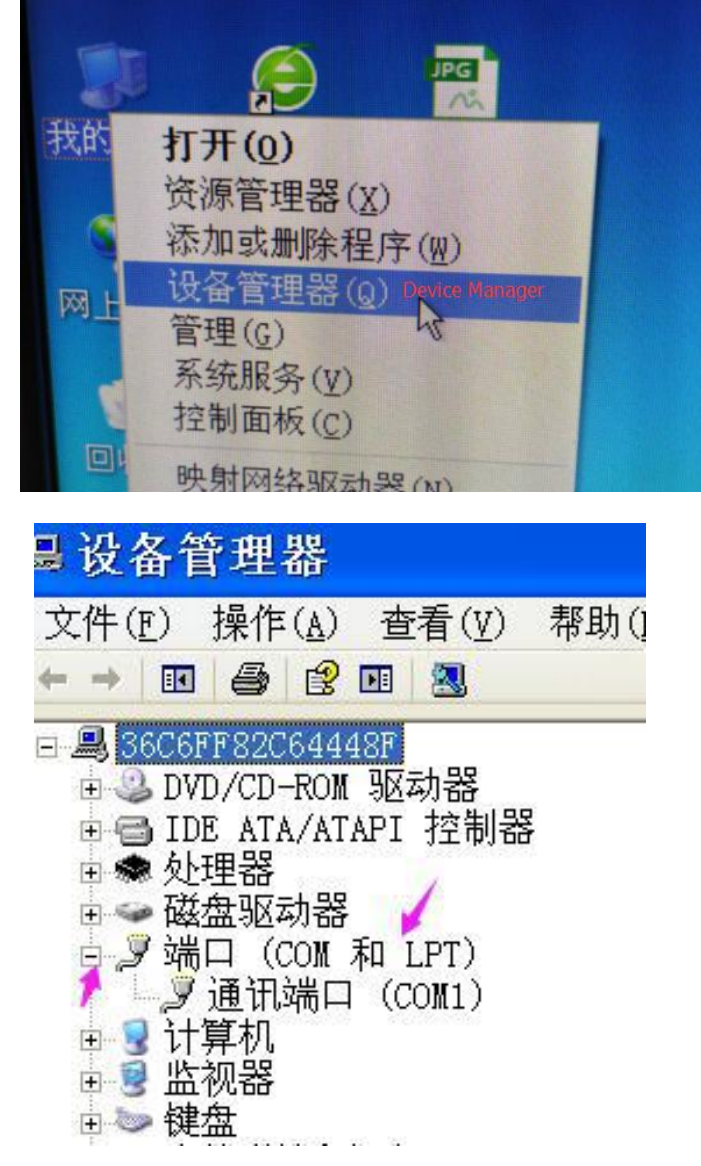

3. double click communication port "COM 1" find: "driver program"-----updated driver-----click OK

| 通讯端口 (COM1) 属性 ?区                             |
|-----------------------------------------------|
| 常规 端口设置 驱动程序 详细信息 资源                          |
| 通讯端口 (COM1)                                   |
| 驱动程序提供商: Microsoft                            |
| 驱动程序日期: 2001-7-1                              |
| 驱动程序版本: 5.1.2600.0                            |
| 数字签名程序: Microsoft Windows Component Publisher |
| 驱动程序详细信息 (1) 查看有关驱动程序文件的详细信息。                 |
| 更新驱动程序 (2)为这个设备更新驱动程序。                        |
| 返回驱动程序(R) 如果该设备在更新驱动器时失败,请<br>返回到以前安装的驱动程序。   |
| 卸载(U) 卸载驱动程序(高级)。                             |
| OK<br>确定 取消 -                                 |

## 4. Choose (S)-----next---

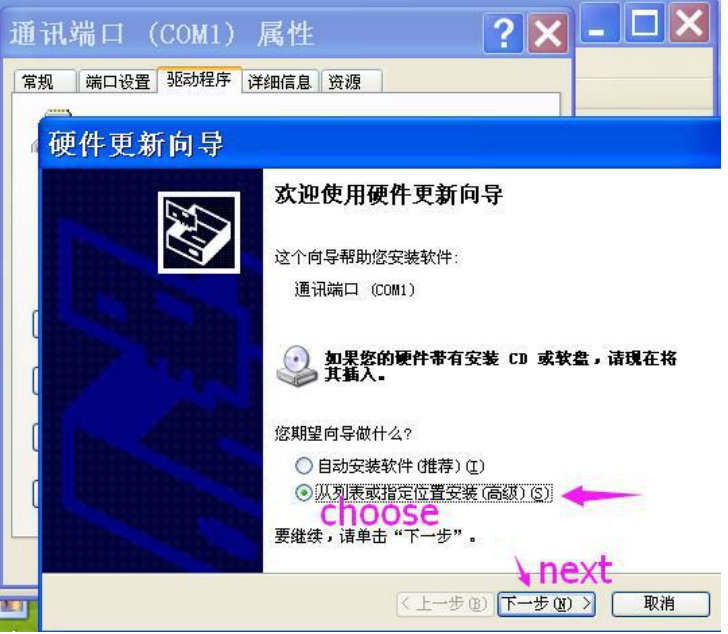

5. Choose "1"---2----3----5 choose drivers (or CD drivers)---6---finish

| @ 硬件更新向导                                                                                                    | 浏览文件夹 ? 🔀                                                                                            |
|----------------------------------------------------------------------------------------------------|----------------------------------------------------------------------------------------------------|
| 诸选择您的搜索和安装选项。         ● 在这些位置上搜索最佳驱动程序 (⑤)。         使用下列的复选框限制或扩展默认搜索,包括本机路径和可移动媒体。会安装找到的最佳驱动程序。         ● 推索可移动媒体(软盘、CD-ROM)(0)         ● 在搜索中包括这个位置 (0):         ● 在搜索中包括这个位置 (0):         ● 在搜索中包括这个位置 (0):         ● 在搜索中包括这个位置 (0):         ● 在搜索中包括这个位置 (0):         ● 在搜索,我要自己选择要安装的驱动程序 (0)。         ● 选择这个选项以便从列表中选择设备驱动程序。Windows 不能保证您所选择的驱动程序与您的硬件最匹配。 | 选择包含您的硬件的驱动程序的文件夹。<br>● 全 我的文档<br>● ● 予 我的文档<br>● ● 不好居 4 driver<br>● ● RS485to USB driver<br>● ● 软件 |
| -<br>6 finish<br>《上一步®》下一步® 》 [ 取消                                                                                                    | 要查看任何子文件夹,读单击上面的 + 号。<br>〇人<br>确定 取消                                                                 |

# 6. Finally successful: see USB Serial Port (COM3)

| ■设备管理器                                                                                                    |  |
|----------------------------------------------------------------------------------------------------|--|
| 文件(F) 操作(A) 查看(V) 帮助(H)                                                                                                    |  |
|                                                                                                    |  |
| <ul> <li>■ 20190312-1954</li> <li>■ DVD/CD-ROM 驱动器</li> <li>■ IDE ATA/ATAPI 控制器</li> <li>● 处理器</li> <li>● 磁盘驱动器</li> <li>● J 端口 (COM 和 LPT)</li> <li>● J 端口 (COM 1)</li> <li>● J 计算机</li> <li>● J 计算机</li> <li>● J 最小報</li> <li>● J 最小和其它指针设备</li> <li>● J 系统设备</li> <li>● J 显示卡</li> </ul> |  |
| www.ACLONaudio.com sales@aclaudio.com                                                                                                    |  |